## "河南掌上登记" APP 下载认证流程

第一步: 首先要有个手机和一台电脑(电脑办理目前仅支持 IE9 及以上的浏览器)

目前下载方式有两种:

 1、电脑浏览器中搜索"全程电子化服务平台"。进入这个页面后 点击"更多服务"点击"掌上登记"APP下载,出现二维码后, 使用手机浏览器扫描下载并注册认证。(推荐使用该方式下载)
2、在手机应用商店中搜索"河南掌上登记"APP进行下载。
第二步:电脑浏览器中搜索"全程电子化服务平台"。进入这 个页面后点击"更多服务"

点击掌上登记 APP 下载

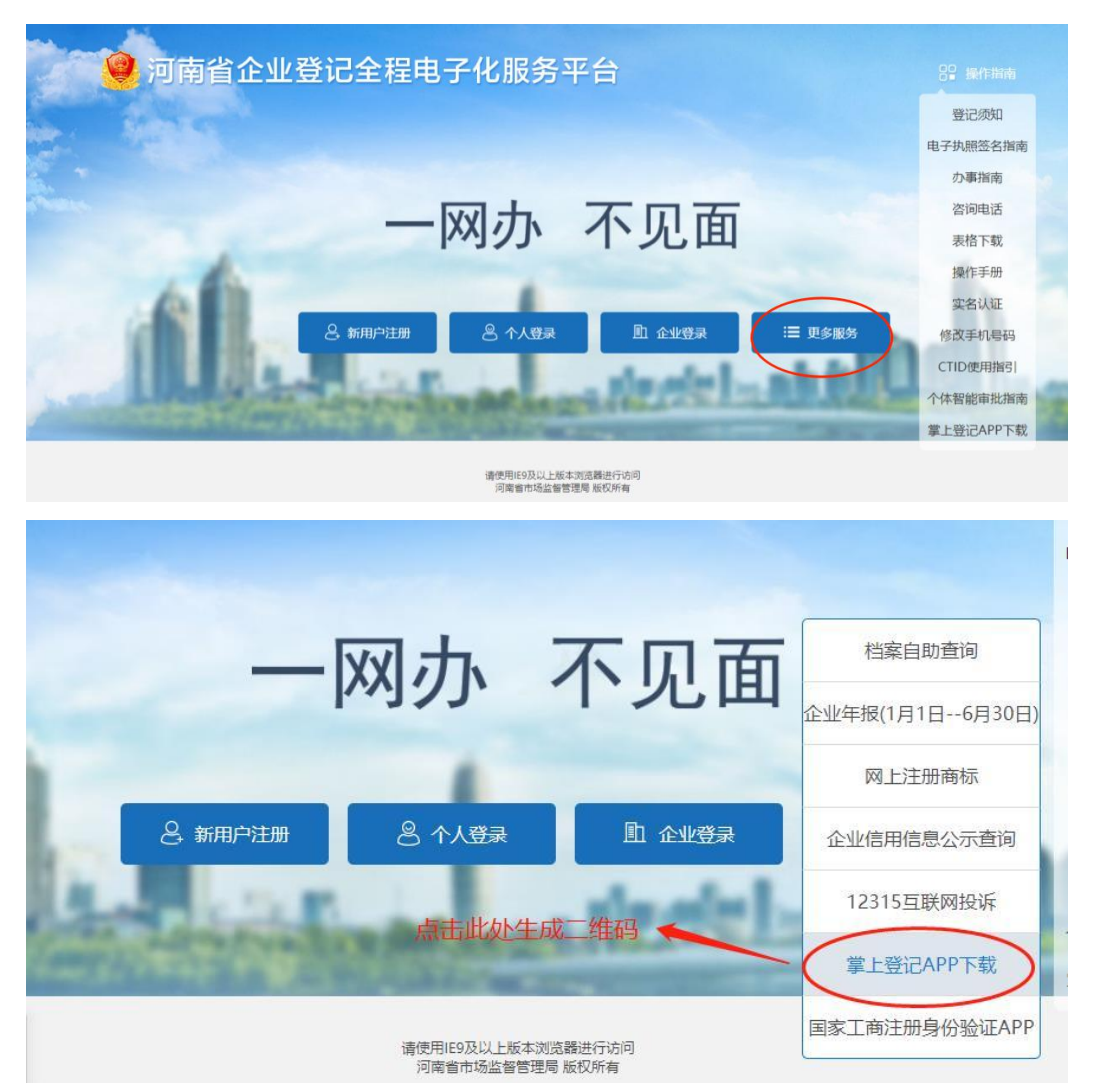

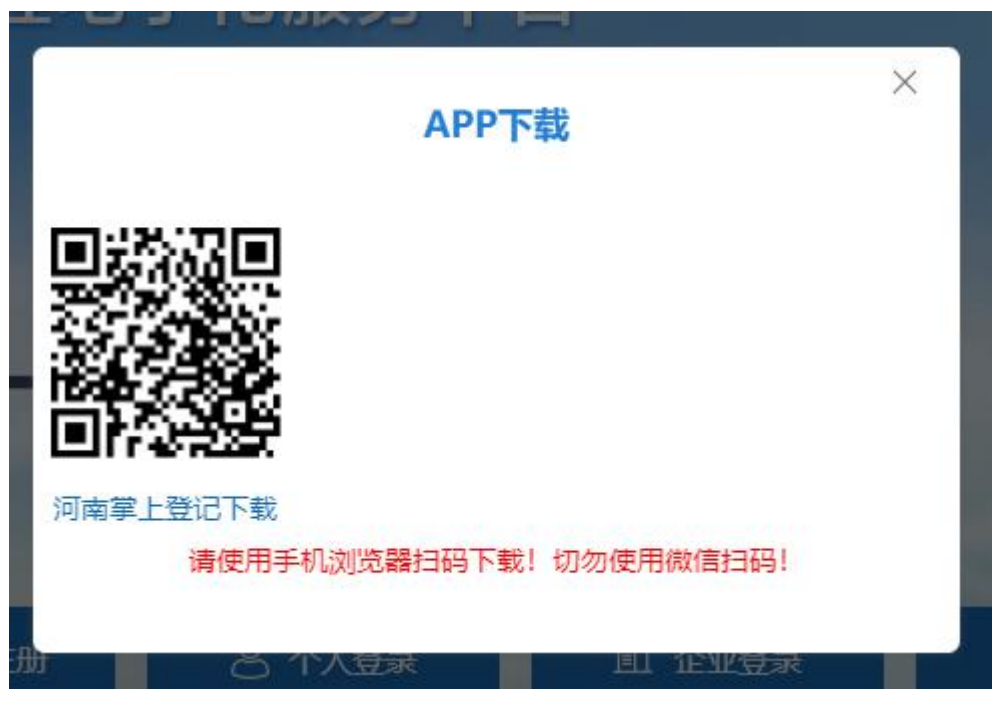

使用手机浏览器扫码下载,切勿使用微信扫码!

第三步: 下载成功后, 在手机中找到河南掌上登记并打开, 如下

图所示

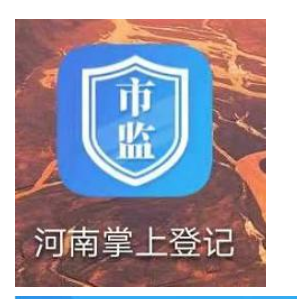

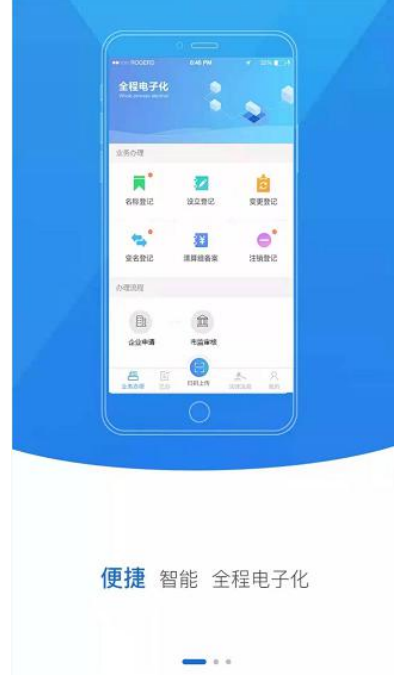

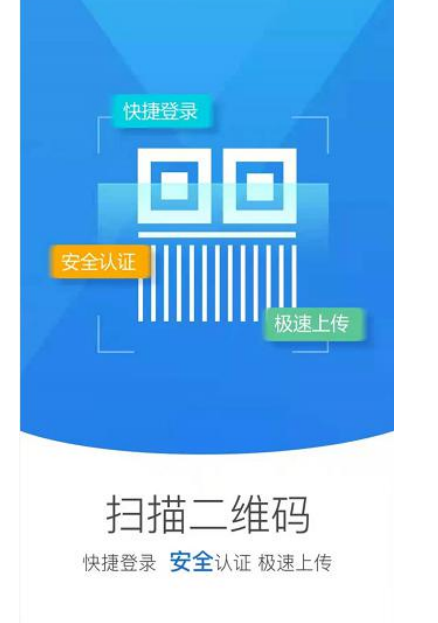

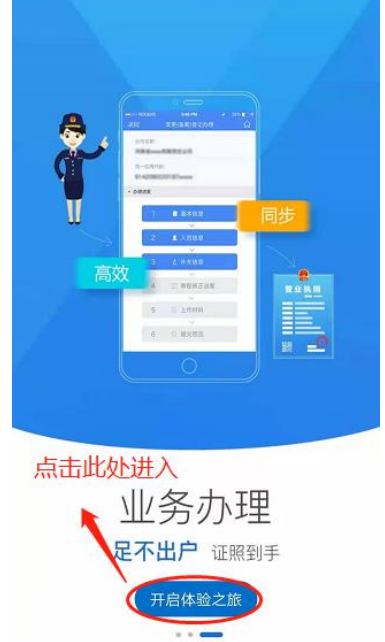

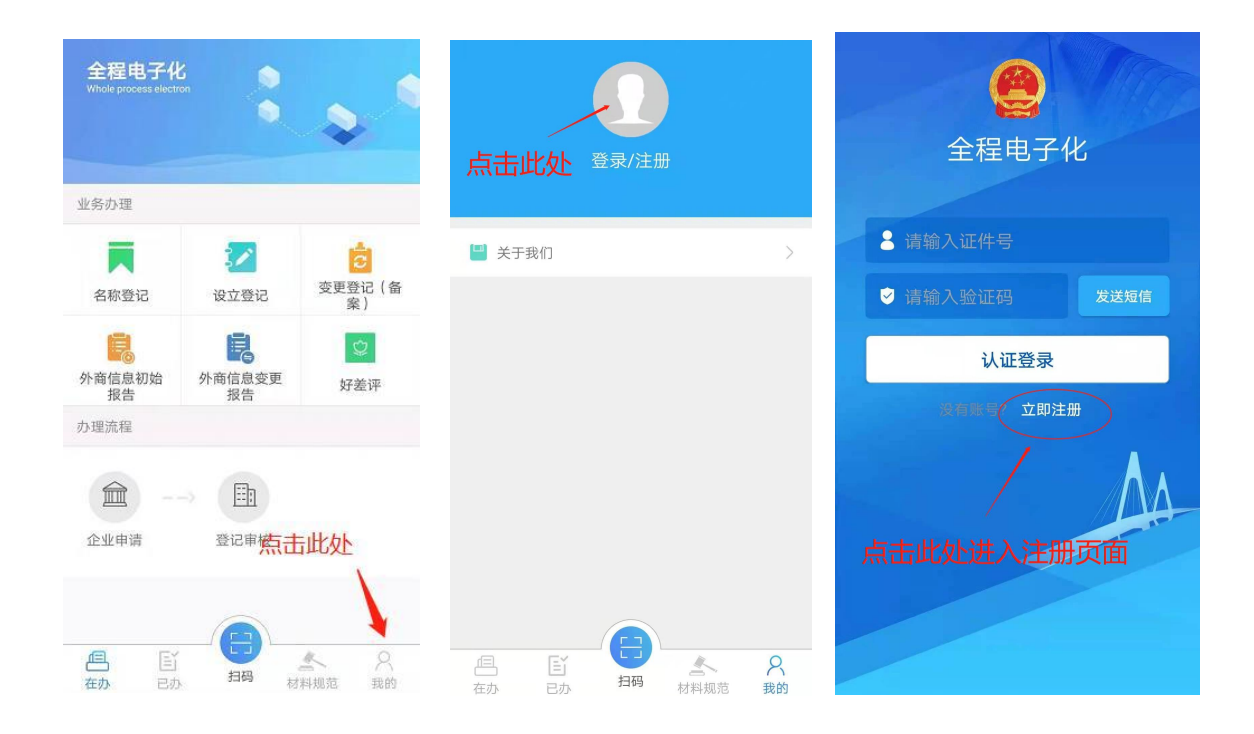

| < | 用户注册                    |
|---|-------------------------|
|   | 证件类型 中华人民共和国居民 <b>▼</b> |
|   | ■ 请输入姓名                 |
|   | <b>上</b> 请输入证件号         |
|   | 请输入手机号                  |
|   | ◎ 请输入验证码 发送短信           |
|   |                         |
|   | 认证并注册                   |
|   |                         |
|   |                         |
|   |                         |
|   | 已经有账户? <b>立即登录</b>      |
|   |                         |

注意个人信息填写需核对正确,照脸时 选择光线充足的地方,手机距离人脸 30cm--50cm,根据提示进行操作。如果认 证不成功多试几次。

## **第四步**:注册成功之后,点击登录即可。

| 点击此处   | <b>全</b> 录/注册 | Ð |                |
|--------|---------------|---|----------------|
| 💾 关于我们 |               |   | >              |
|        |               |   | 0              |
|        | 日码            |   | <b>只</b><br>我的 |